| Architectural Desktop 2005 - Development Guide                                                                                                    |                                                                                                    |
|----------------------------------------------------------------------------------------------------|----------------------------------------------------------------------------------------------------|
|                                                                                                    |                                                                                                    |
|                                                                                                    |                                                                                                    |
| Contents:<br>Layer Management Access Layer Manager and Layer Keys - Overview Objects and                                                                                                    | nd Lavers Laver Manager Laver Standards Laver Key Styles Customizing and Tricks                                                                                                    |
|                                                                                                    | 1-2 LAYER MANAGEMENT                                                                                                    |
| Laver Management Access                                                                                                    |                                                                                                    |
|                                                                                                    |                                                                                                    |
| Layer Management_Toolbar<br>How do I get this toolbar?<br>You can also acquire access to these commands from the Format pull-<br>down menu. From the Format pull-down menu, pick Layer Management<br>> and cascade to the Layer Management commands as illustrated below<br>right. | 2 - Layer Management X                                                                                                    |
| Layer Management Pull-down Menu                                                                                                    | Format Tools Draw Modify Dimension Details Design Document                                                                                                    |
| Starting in Architectural Deskton 2005 the AutoCAD and Architectural                                                                                                    | Style Manager                                                                                                    |
| Desktop Layer Tools have been merged into one Layer Properties                                                                                                    | Display Manager                                                                                                    |
| independently of the Architectural Desktop one as in the past. The                                                                                                    | Structural Member Catalog<br>Structural Member Catalog                                                                                                    |
| along the top tool bar and how they affect the Layer organization.                                                                                                    | Structural Member Style Wizard Layer Key Styles                                                                                                    |
| To access the Laver Manager, you can also type "Laver" or "La" on the                                                                                                    | Define Custom Member Shape Layer Key Overrides                                                                                                    |
| command line. If you want to access many of the Layer Tools without using the Layer Properties Window, you can type "-Layer" or "-La". Type                                                                                                    | AEC Dimension Style Wizard Overrides On/Oth<br>AEC Dimension Styles                                                                                                    |
| AecDwgLayerSetup to set the current Layer Standard.                                                                                                    | Dimension Style                                                                                                    |
|                                                                                                    | AEC Content Wizard<br>Multi-View Block                                                                                                    |
| <b>Z</b> Layer Manager and Layer Keys - Overview<br>Drawing Setup - Layering tab                                                                                                    | Requires Seture                                                                                                    |
| Menu Format> Drawing Setup ( Layering Tab )                                                                                                    | Unite Scale Avering Diselau                                                                                                    |
| 2 - Layer Management 🔀                                                                                                    | Layer Standards/Key File to Auto-Import:<br>AecLayerStd.dwg                                                                                                    |
| Keyboard AecDwgLayerSetup or AecDwgSetup                                                                                                    | Default Layer Standard                                                                                                    |
| Creating your own custom Layer Key Style - for information                                                                                                    | AlA ARCHIdigm (256 Color) *current drz V AlA 2nd Edition                                                                                                    |
| PlotStyles and so on.                                                                                                    | Description:                                                                                                    |
| Before you start working on mastering the subject of Laver Management                                                                                                    | Layer Key style, based on AIA Layer Guidelines (2nd Edition)                                                                                                    |
| you should be aware that Architectural Desktop, unlike AutoCAD, uses a                                                                                                    | ,<br>√ Always import Layer Key Style when first used in drawing                                                                                                    |
| automate Layer organization. In addition to these rules, you should also                                                                                                    | Suggestions                                                                                                    |
| <ul> <li>Local Disk [L:]</li> <li>Lind a complementary Layer Key Style</li> <li>Documents and Settings</li> <li>that serves as a base of layers for all of</li> </ul>                                                                                                    | To automatically import a Layer Standard and Layer Key Style when new drawings are<br>created, select a file for the 'Layer Standards/Key File to Auto-Import' field, select 'Save As<br>Defut!' and fork 'DK'. |
| All Users the Object Families in ADT. Together<br>Chapplication Data these two tools form the primary layer                                                                                                    | Use the Style Manager to copy Layer Key Styles to the Auto-Import drawing and overwite or                                                                                                    |
| Autodesk system in ADT but there are other ways                                                                                                    | add to the existing styles.                                                                                                    |
| Palettes, for example).                                                                                                    | [⊻]Immediate and independent layer on/off control of display components                                                                                                    |
| From the Drawing Setup dialog box,                                                                                                    | Save As Default                                                                                                    |
| Import: text box to specify the source drawing file for the current Layer                                                                                                    | CaucaiEeb                                                                                                    |
| Koy Style Iropically, this is not where you specify the Lover Standard so                                                                                                    |                                                                                                    |
| it is entirely possible to accidentally have a Layer Standard that does not                                                                                                    | Immediate and independent layer on/off central of display components                                                                                                    |

Immediate and independent layer on/off control of display components this option appears to be more for those who work with ADT 2004 or older files than for new files where the box should be checked. For files that are older,

Style matches the current Layer Standard, read the "Based on Layer

within the Layer Manager - <u>see comments below.</u>

From the **Layer Key Style:** drop-down list you can choose from among several industry layering standards including Building Standard (BS1192), American Institute of Architects (AIA), German DIN 276 and more depending on how you installed ADT. You can also choose to have ADT ignore these standards and keys by choosing **<Current Layer>**, which will put every object on the current layer. Under the Layer Standards/Key File to Auto-Import field you can revert back to an older Layer Standard file ( "AecLayerStdADT3.dwg") that has a Standard named "**Standard**" which will key the ADT objects to layers by their object name; e.g., Door, Wall, Wind, etc.

Always Import Layer Key Style when first used in drawing - by checking this option, ADT will compare the date of the current Layer Key Style with the source drawing file and re-import if the source file is more recent. This option is okay if you know that you want to continue improving and don't care how it affects existing projects; but it is not a good idea if you want to keep a set consistent regardless of improvements for future projects; e.g., Doors could be blue in one file and red in the next if the standard changed between the 1st and 2nd floor work was done.

## Layer Manager - Standards

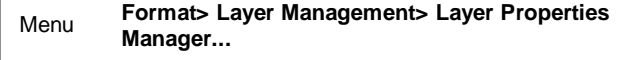

| 2 - L | aye | r Mai | nage | ment      |    |     | E |
|-------|-----|-------|------|-----------|----|-----|---|
| *     | ¢.  | Π.    | 14   | <b>IX</b> | 15 | , y | F |

## Keyboard Layer

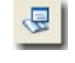

The only way to access this dialog is from within the Layer Manager Window as illustrated to the right.

Links Layer Standards - for more information on this subject.

As discussed above, there are two primary tools in ADT that define the layering system and illustrated to the right I show how you can access the **Layer Standards dialog**. The Layer Standard provides the rules and structure for the Names of your Layers but does not provide the Properties such as Colors, Linetypes and so forth. Once a drawing has been configured properly, the primary function of the current Layer Standard is to assist users in creating <u>New Layers</u> based on these rules and thus maintain compliance with an office standard.

#### Layer Standard Properties

From the Layer Standards dialog, illustrated above right, you can access the layer matrix by going to the Layer Standard Properties dialog as illustrated to the right. The information presented here represents the heart of the Layering System by defining the rules for Layer Names. Conceptually this is incredibly simple, just names, but logistically it requires a series of rules covering everything from what letters are allowed to be first to when separators need to be introduced before other letters are allowed.

the box needs to be unchecked in order to simulate layer on/off behavior of the past. I never really noticed much of a problem with component display issues under On/Off settings but then I generally Freeze layers.

**Save as Default** - by checking this option you override any Layer Standard settings for New Drawings regardless of what they have been set to use. In some respects this insures that one Standard and one Layer Key Style is used but it also prevents users from working with different Standards as might be necessary on different projects.

Much of this guide and examples will be based on the default AIA Long Format Layer Standard and Layer Key Style. You can create your own custom Layer Key Style in a matter of minutes as discussed under <u>Creating your own</u> <u>custom Layer Key Style</u>. By taking this step you can tinker with the Settings as you learn about the options you have while keeping a clean copy around.

#### Note:

Isn't it interesting that this information comes form a drawing file. This is how most of the information ADT uses is stored; in .dwg files; from Door Styles to Layer Keys. And, guess what, this is how you will save your personal ADT customized settings: in drawing files. As any savvy AutoCAD user soon discovers, there really is no difference between a template file and a drawing file (other than three extension characters - .dwg vs. .dwt ); now, this is more true than ever.

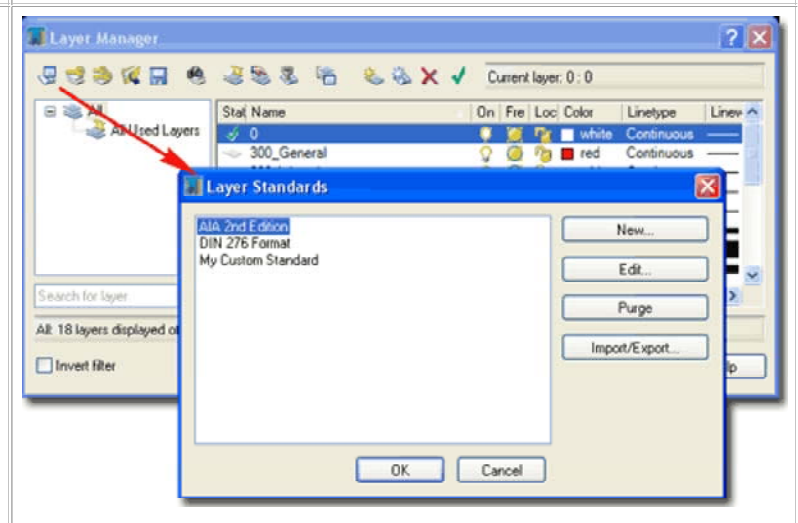

Typically, though not required, the current Layer Key is based on the current Layer Standard.

| omponent Fields                                                           | Edit Descrip                         | tive Fields E    | dit Descriptions                | Description           | Specification              |                        |                             |
|---------------------------------------------------------------------------|--------------------------------------|------------------|---------------------------------|-----------------------|----------------------------|------------------------|-----------------------------|
| Layer Standard                                                            | AIA                                  | 2nd Edition      |                                 | *                     |                            |                        |                             |
| Field Name                                                                | Optional                             | Max Width        | Fixed Width                     | Wildcard              | Match Description          | Delimiter              | Defaul                      |
| Discipline Desi<br>Discipline Desi<br>Major<br>Minor1<br>Minor2<br>Status | No<br>Yes<br>No<br>Yes<br>Yes<br>Yes | 1<br>4<br>4<br>1 | Yes<br>Yes<br>Yes<br>Yes<br>Yes | 0.00<br>0.00<br>00000 | No<br>No<br>No<br>No<br>No | None<br>None<br>-<br>- | A<br>D<br>Iden<br>Text<br>N |
| <                                                                         |                                      |                  |                                 |                       |                            |                        | >                           |

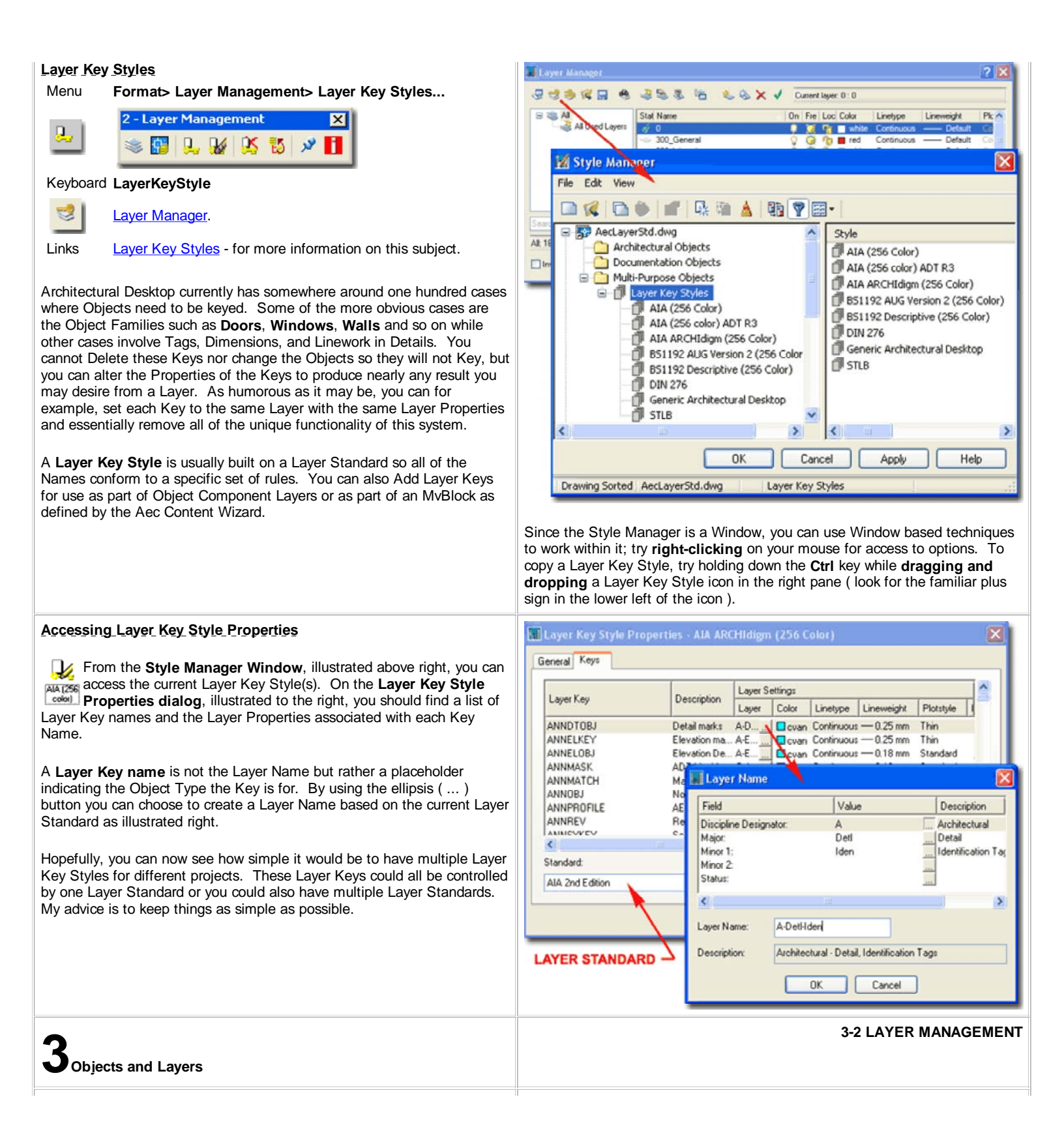

## **Component Layers**

As discussed above, **Layer Keys** define how most Objects are assigned or "keyed" to Layers upon Insertion. As long as some form of a Layer Key Style is active, Architectural Desktop Objects will be keyed accordingly no matter what you do. Of course there are things that you can do to override the Layer Key Style but generally speaking, you must accept some form of keying. Later I will discuss overrides and other techniques that can affect keying.

Within any given **Object Style** in Architectural Desktop you will find one or more internal Layers that are typically referred to as Display Components. I like to refer to them as internal layers but they often reside on one layer. In the illustration to the right I show how a common Door Style defers its **Plan Display Representation** to the Drawing Default Plan Display Representation and what this Display Representation offers in terms of Display Components. The reason I show how the Door Style's Plan Display Representation is governed by the Drawing's Default Plan Display Representation is to show why many Objects Styles in one Family appear the same.

On the **Display Properties dialog box** for this example Door Style, notice how all of the Plan Display Components are set to **Layer** "0" (zero) . As with AutoCAD Blocks, using Layer "0" is a way of designating **no preset Layer assignment** and thus all of these Display Components will reside on the same Layer as set by the **Layer Key** for this Object Type; i.e., A-Door, for example.

If the Display Component is controlled "By Material" then you will have to look to the Material's Display Properties in order to figure out how the Component is managed. Usually Materials use Layer "0" as well but they often affect Linetypes, Colors and more.

If the Display Component is set to a unique Layer Name then you should find that you can control some of that Component's Properties using the Layer Manager. A common example of this feature is how some offices

| syer/Color/Linetype | 08                | ier         |         |
|---------------------|-------------------|-------------|---------|
| Display V.          | B                 | Layer       | Color   |
| Door Panel 📿        |                   | A-Anno-Scrn | BYLAYER |
| Frame Ö             |                   | A-Anno-Scm  | BYLAYER |
| Stop 🧖              | $\overline{\Box}$ | A-Anno-Scin | BYLAYEF |
| Swing 0             |                   | A-Anno-Scm  | BYLAYEF |
| Direction 9         |                   | A-Anno-Scm  | BYLAYER |
| Door Panel At 🌍     |                   | A-Anno-Scm  | BYLAYER |
| Frame Above 🂡       |                   | A-Anno-Scm  | BYLAYEF |
| Stop Above C 🧌      |                   | A-Anno-Scm  | BYLAYEF |
| Swing Above 🥥       |                   | A-Anno-Scin | BYLAYER |
| Door Panel Be 💡     |                   | A-Anno-Scm  | BYLAYEF |
| Frame Below I 🌍     |                   | A-Anno-Scm  | BYLAYER |
| Stop Below Ci 🂡     |                   | A-Anno-Scm  | BYLAYEF |
| Swing Below I       |                   | A-Anno-Scm  | BYLAYER |

Display Component to a unique Layer so they can either change the Color or turn it Off without having to work with the Object's Display Properties. You should be aware, however, that setting unique Layer Names for Display Components will introduce those Layer Names in all drawings where the Object Style is inserted. This explains why many complain that they cannot Purge unwanted Layer Names from

**DISPLAY REPRESENTATION** unwanted Layer Names from their drawings; some Object or Object Style is responsible for that Layer Name and as long as it remains in your drawing so too must the Layer Name.

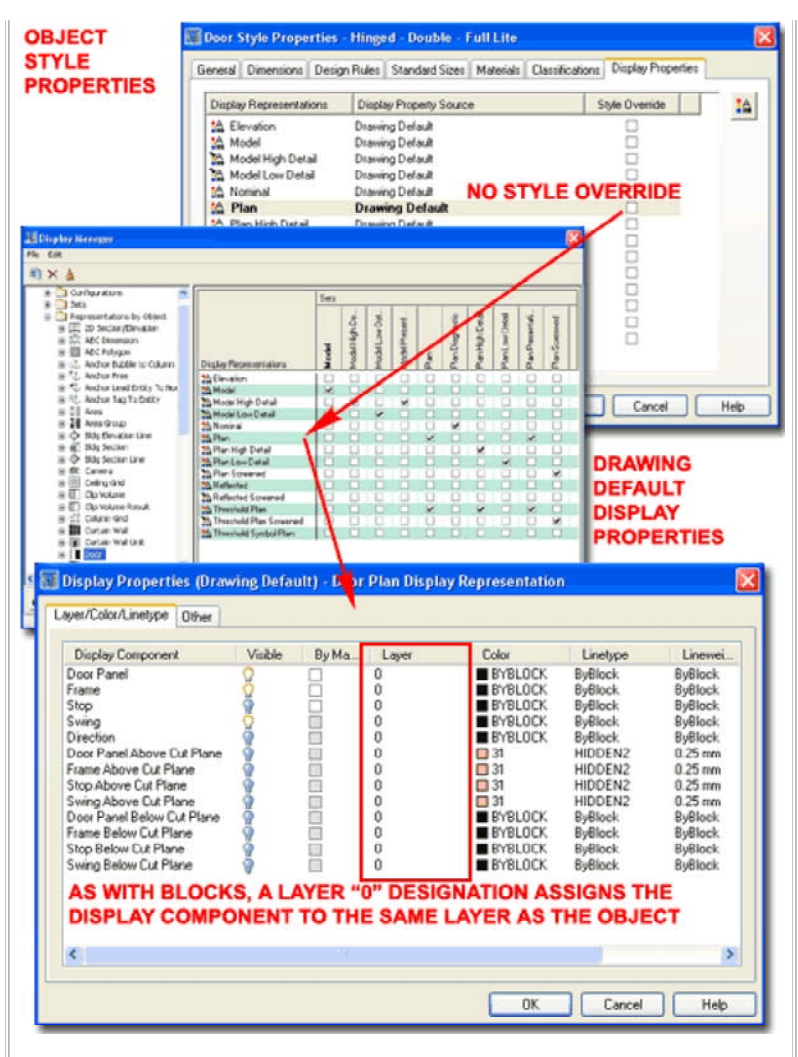

Illustrated to the left I show how the default Door Style uses pre-assigned Layer Names within the **Screened Display Representations** and why you get stuck with this Layer Name.

Despite the fact that you have the option to set a unique Layer Name for one or all of the Display Components, you will still be affected by the Layer Key Style. In other words, even if you assign all of the Display Components to another Layer Name than that set by the current Layer Key, the Door Object will still be keyed. You can prove this fact to yourself by noticing how Freezing the Key Layer Name of any Object also turns Off all of the Display Components regardless of the Layer Names they have been set to. The good news is that it is only the Freeze setting that produces this result.

## Manually Assigning Objects to other Layers

When Objects are inserted and Keyed to a specific Layer Name, there is no particular permanence about that Layer assignment. This means that you can Select any Architectural Desktop Object and manually assign it any other Layer Name you may want. You can drag-n-drop a Selection Set of Objects to a New Layer Name via the Layer Drop-down list or simply use the Properties Palette to reassign Objects to new Layer Names as you would with any Objects in AutoCAD or Architectural Desktop.

If the Object has unique Layer Name assignments within the current Display Representation you may have some problems understanding the results of manually reassigning such Objects. When you assign an existing Object to a new Layer Name, you are really only setting a new Insertion Layer. If you Freeze this new Layer Name, you will see that the Object will disappear. However, if Display Component Layers have been manipulated and are not set to Layer "0", as discussed above, you cannot reassign those Display Components externally. This explains why some Objects refuse to change Color, for example, when Xref'd into other drawings. Be very careful about setting fixed Colors for Display Components.

## Layer Key Overrides and Layer Key Override On/Off Switch Menu Format> Layer Management> Layer Key Overrides...

| 2   | - 1 | ay | er | Mai | nage | menl |    |           | × |
|-----|-----|----|----|-----|------|------|----|-----------|---|
| 111 | *   | ę. |    | ٩., | 1    | K    | 15 | <b>پر</b> | đ |

## Keyboard LayerKeyOverride

## Layer Manager

Though this button works, it does not toggle the Window Status Bar icon and thus you can easily be deceived.

You can use a **Layer Key Override** as a means to bypass the current Layer Key Style or amend it . This action may be useful in cases where you want to insert identical Objects on different Layers such as in the case of using identical Wall Styles for Existing and Proposed work. If a user creates a Layer Key Override that matches a Layer Name in the Layer Key Style, the Properties of that Layer are automatically assigned to the Override. I find it particularly annoying that this "feature" is not true when using the Add Layer from Standard dialog.

#### LAYER KEY OVERRIDE

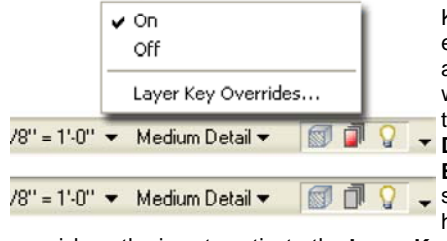

The danger of using a Layer Key Override is that it is very easy to forget and it will affect all Objects inserted while active. If you look at the Architectural Desktop **Drawing Window Status Bar** (illustrated left), you should notice a layer icon to help with this problem. You

can pick on the icon to activate the Layer Key Overrides dialog, or rightclick over the icon to quickly toggle between **On** and **Off**.

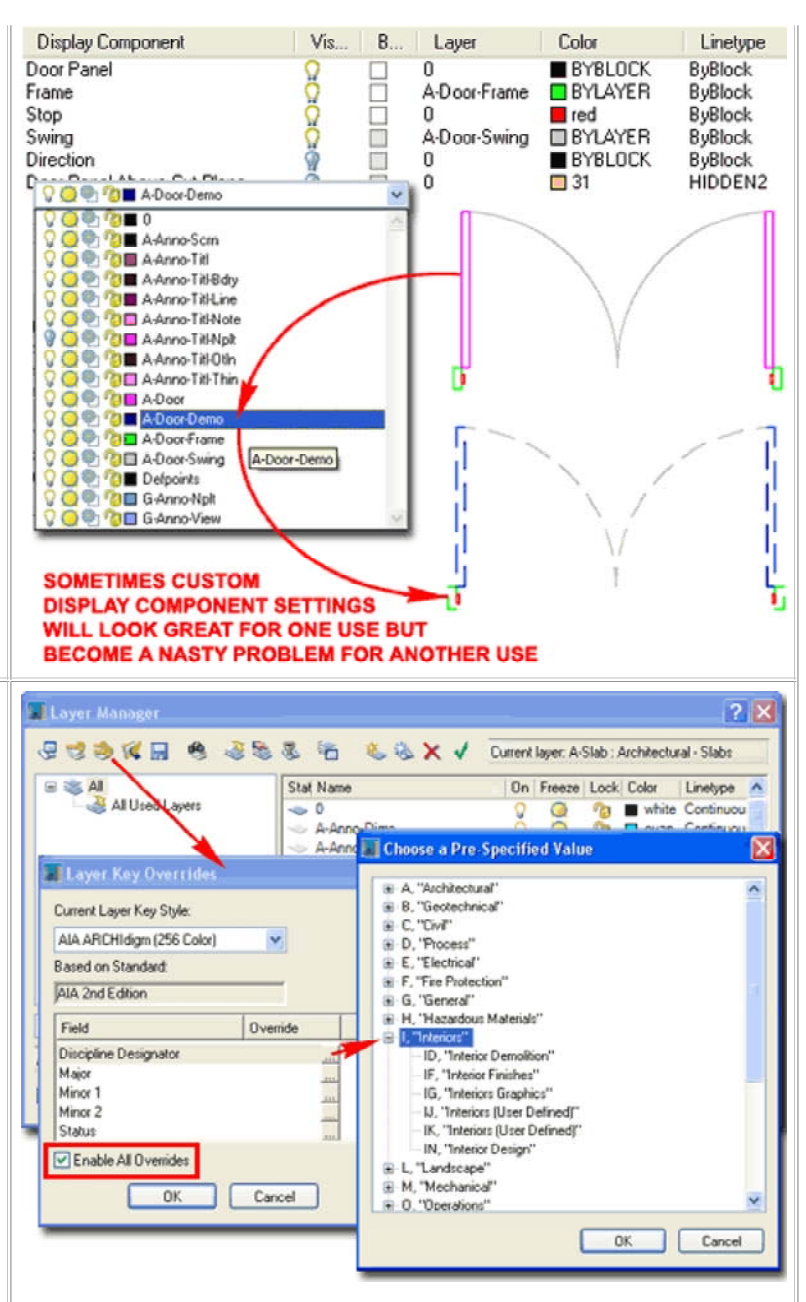

Illustrated above I show that I am setting a **partial Layer Override** that will place or key all new Objects I create on Layers that start with the letter "I" for interiors instead of "A". Because I have only changed the "Discipline Designator", all of the other Fields will still play a role in the keying of my Objects; i.e., I will get Walls on "I-Wall" and Doors on "I-Door", for example.

## Layers and Non-ADT Objects

Once you get accustomed to **auto-layering** the subject of Layers starts to fade as a primary concern; but once you need to add simple things like **Lines** and **Circles**, the subject pops right up again. I must admit that my lack of interest in Layers and willingness to let ADT do most of it automatically has actually made my drawings more disorganized than ever and the reason is that I just don't pay attention to Layers until they bite me when I am assembling my sheets.

With the introduction of the **Tool Palettes** in AutoCAD and Architectural Desktop 2004, you can now auto-Layer just about any Object. The problem is that the Layer option on the non-ADT Object tools, will not utilize the current Layer Key Style so the only way to set a conforming Layer is to set a fixed Layer Name that will not be flexible and adjust to other Layer Key Styles. This may not be a problem for many offices and thus I highly recommend that you explore this approach to auto-Layering simple Objects.

Illustrated to the right I show how you can use the **New Layer From Standard** tool to create a conforming Layer Name to be used on the **Tool Properties dialog**. In other words, use the New Layer From Standard dialog to create a Layer Name that conforms to the current Layer Standard and then assign this Layer on the Layer drop-down list.

In the example illustrated to the right I show how you might make Palette tools to auto-layer Power Lines for Electrical Plans using Arc's, Splines and/or Lines.

# Remap Object Layers Remapping Objects to Layers Menu Format> Layer Management> Remap Object Layers

| - 1 | 2 - Layer Management | > |
|-----|----------------------|---|
| 5   | 👒 🚰 👢 🔐 🖄 🤧          | H |

ReMapLayers

For cases where **ADT Objects** do not fit the current Layer Key Style, you can use the **ReMapLayers** command to key some objects correctly. One of the more amazing advantages this tool offers is the ability to switch Layer Key Styles and update a file in seconds.

If a user accidentally changed one or more ADT Objects to the wrong Layer, such as Layer "0", the ReMapLayers command will repair the damage. Be aware however, that this tool does not work on all ADT Objects and it certainly does not work on non-ADT Objects like Lines, Arcs, Circles and Test. MvBlocks, for example, will not ReMap.

Command: \_AecRemapLayers Select objects to re-layer: <Select your objects> Select objects to re-layer: Enter a Layer Key or [?/byObject]:O Command:.

Enter a Layer Key name - you can use this option to type in a Layer Name as long as that name conforms to the current Layer Key Style. If you want to Select a Key and have your Objects Layer accordingly, use the "?" option and then Select the Key from the Text Window (hit F2 key) by using the Paste to CmdLine menu option.

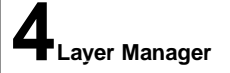

Keyboard

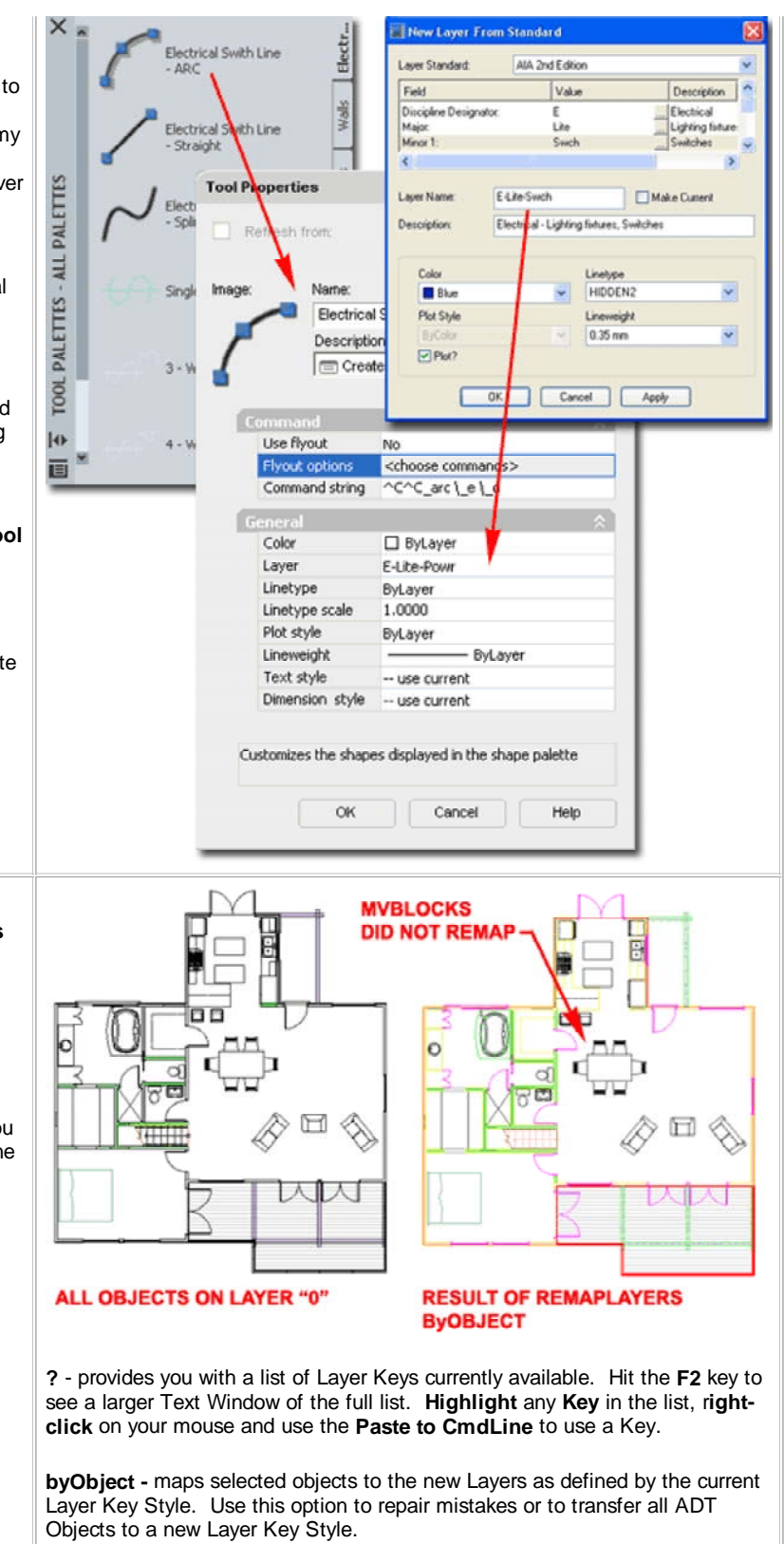

4-2 LAYER MANAGEMENT

## Layer Manager Window <u>Right-Click pop-up menus</u>

Menu Format> Layer Management> Layer Properties Manager...

| 2 - L | ayer     | Mar      | nage | ment       |    |     | × |
|-------|----------|----------|------|------------|----|-----|---|
| *     | <b>9</b> | <b>Q</b> | 1    | ₿ <b>X</b> | 15 | لار | H |

## Keyboard Layer or La

Links Layer Standards - for information about the rules on layer name structure

Layer Key Styles - for information on how objects automatically layer and how to modify those Layer Properties.

Layer Key Overrides - for information on how to override layer keys.

http://usa.autodesk.com/adsk/servlet/ps/dl/item? siteID=123112&id=4349816&linkID=2475897 or visit Autodesk's Downloads area for this patch that will make the ADT Layer Manager run faster.

Beginning with Architectural Desktop 2005, AutoCAD and Architectural Desktop now share the same **Layer Manager**. AutoCAD 2005 users have a lighter version with less tools such as those related to Standards and Keys. Most users have discovered that the new Layer Manager runs slower than in the past and though Autodesk offers a "Hotfix" for Architectural Desktop, I find that it still runs poorly; especially upon first activation.

You can improve the performance of the Layer Manager a little by having a small number of Filter Groups and by resizing the Window to hide the Description Cells.

Illustrated to the right I show the primary context menus and some of the cascading menu options that you can work with while in the Layer Manager Window. For some tasks, such as working with existing Filters, you must use the context menu; for examples, see comments under Filters below.

The display of Filters can be set to show as a Tree in a left pane, as illustrated, and/or as part of the main Layer List or not at at all.

## Layer Manager - New Layers

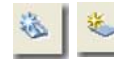

New Layer from Standard, New Layer

Only the Architectural Desktop version of the Layer Manager offers two buttons for creating New Layers but the trick is to get ADT users to use the right one.

Illustrated to the right I show the **New Layer From Standard dialog**. If a drawing has more than one Layer Standard loaded, you can use the Layer Standard drop-down list to Select any one of them. The Selected Standard will define the Fields, Value options and Descriptions you can work with to create a Layer Name that conforms to this Standard. Layer Properties such as Color, Linetype and so on are not set by the Standard and must be defined by the user.

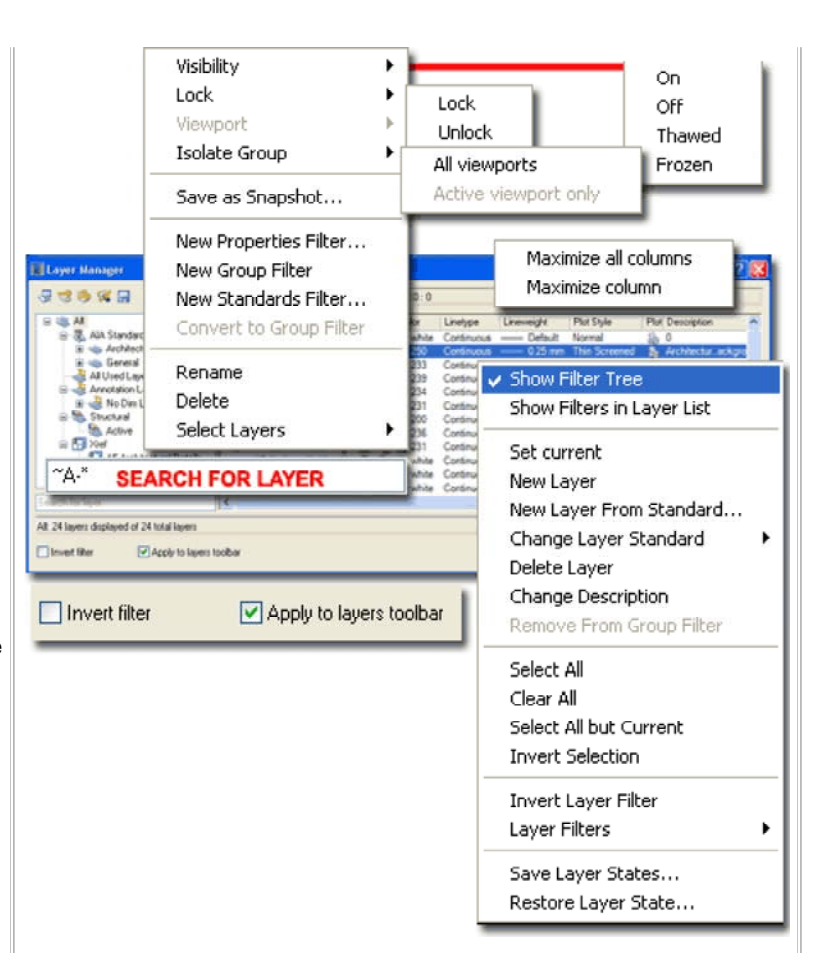

The **Search For Layer** field near the bottom left of the Layer Manager Window is easy to miss but quite powerful. This filter can be used for Layer Names and will accept all of the Wildcard Characters typically associated with the Named Layer Filter of the past. This filter can be applied to any Selected Filter and thus offers the option to Filter a Filter. You cannot save the Search For Layer Filter and it will automatically reset when you Select other items on the Layer Manager.

|                        | AIA 2nd Editio     | on            |                  | Y        |                                                                         |
|------------------------|--------------------|---------------|------------------|----------|-------------------------------------------------------------------------|
| Field                  | Valu               | е             | Description      | ^        |                                                                         |
| Discipline Designator: | A                  |               | Architectural    |          |                                                                         |
| Major:                 | Wall               |               | . Walls          |          |                                                                         |
| Minor 1:               | Abov               |               | Elements above   |          |                                                                         |
| Minor 2:               |                    |               |                  |          |                                                                         |
| Status:                | N                  |               | New work         | ial c    | hoose a Pre-Specifi                                                     |
| £                      |                    |               |                  | >        | 1, "Phase 1"                                                            |
| escription:            | urchitectural - Wa | lls, Elements | above - New work | <u>.</u> | 6, "Phase 6"<br>7, "Phase 7"<br>8, "Phase 8"<br>9, "Phase 9"            |
| Color                  |                    | Linetype      |                  |          | D. "Existing to demolish<br>E. "Existing to remain"<br>F, "Future work" |
| Red                    | ~                  | HIDDEN2       |                  | ~        | M, "Items to be moved"<br>N, "New work"                                 |
|                        |                    | Lineweight    |                  |          | T, "Temporary work"                                                     |
| Plot Style             |                    | 0.05          |                  | ~        |                                                                         |
| Plot Style<br>ByColor  | 8                  | 0.35 mm       |                  |          |                                                                         |

## Layer Manager - Snapshots

1

Layer Snapshots

**Snapshots**, the fourth button from left on the Layer Manager toolbar, are similar to AutoCAD's Layer States or the Express Tools' Layer Manager. Snapshots offer a unique option that you will not find on these other layer tools; the ability to edit a Snapshot after it has been captured.

Snapshots taken at one point in a drawing will only contain layers at that time and may not restore properly at a later time when numerous changes in layers may have occurred.

The **Edit...** button opens the Snapshot Edit dialogue box which looks much like the Layer Manager dialogue box, but offers very limited selection capabilities; i.e. you cannot use Ctrl or Shift to select layers.

Snapshots are similar to Layer States but differ dramatically in the way they simply capture the exact state of all Layers with no filter options. When creating a New Snapshot, be sure to set the Layer Properties as you want to capture them before entering the Snapshots dialog. As soon as you specify a Name for a Snapshot, the capture has occured.

Though you can use the Edit... button to work with a captured set of Layer Properties, this dialog offers very limited editing capabilities; you can't even do a Select All. The two buttons at the bottom of this dialog offer the option to Add Layers created after the Snapshot was created or Delete Layers from the current Snapshot.

#### Layer Manager - States

Tayer States Manager

Layer States have been around since before Architectural Desktop and continue to be AutoCAD user's equivalent of Snapshots. You may find that Layer States are superior to Snapshots given the numerous options for the Layer Properties that you can Save and Restore. Snapshots can only capture the State of Layers with all of their Properties.

Layer States are not displayed graphically in the Filter Tree list so you must use the Layer States Manager to work with them. Layer States cannot be appended or modified but you can create **New Layer States** of identical Names to replace existing ones. You can **Rename** existing Layer States and change their **Descriptions** by Selecting twice in the Name or Description cell.

Layer States can be **Exported** and **Imported** from a unique Layer State File that uses the **.las** file extension.

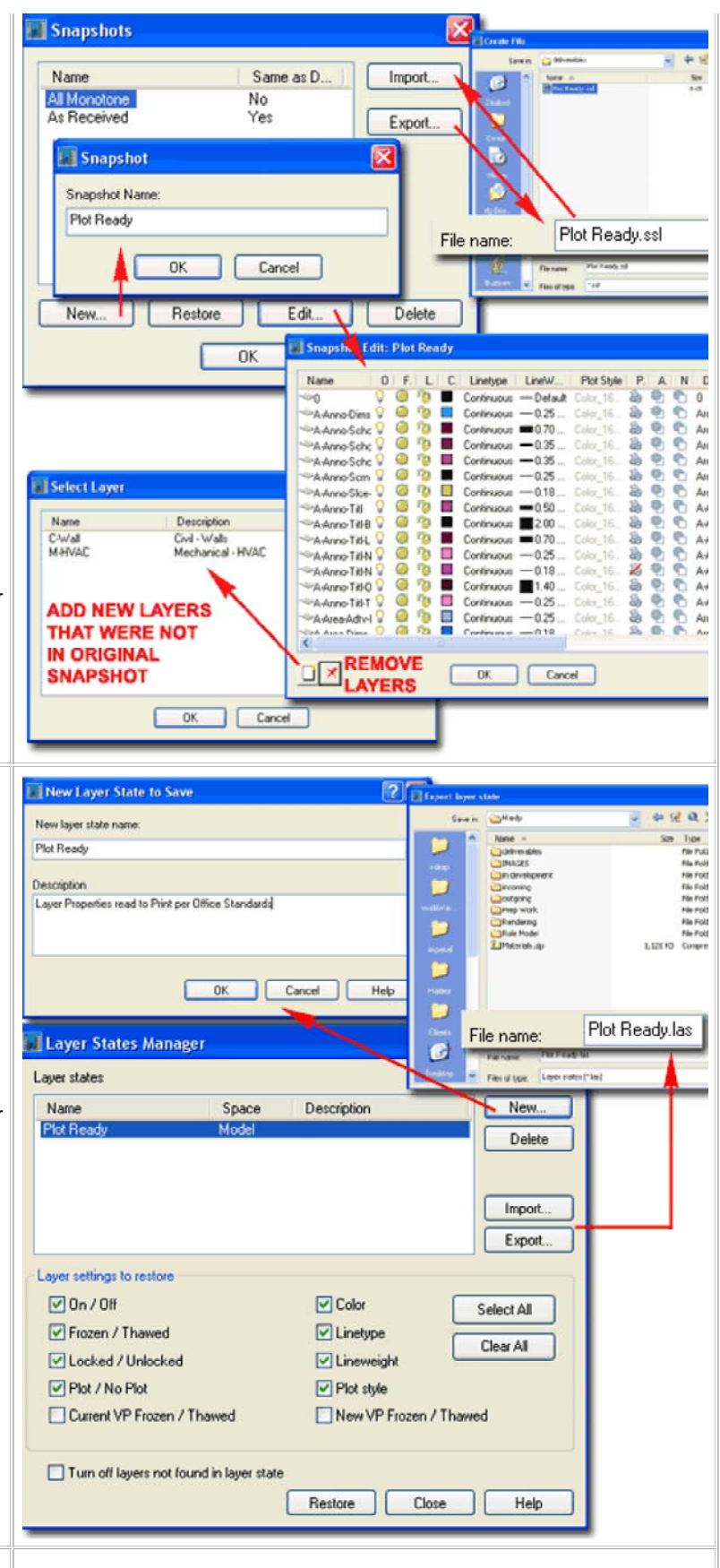

Layer Manager - Property Filter

New Layer Properties Filter

Links Layer Manager - Save and Load Filter Groups - for information on how to Export and Import this Filter Type.

The **Layer Properties Filter** is a derivative of AutoCAD's Named Layer Filter and basically offers equivalent features. One fundamental difference is that this Filter does not use Boolean logic but reads each line as a separate filter statement. In order to create Boolean-like filters, you will need to create sub or nested filters as illustrated to the right.

Illustrated below right I show two Filter Definitions under on Filter Group: one for "\*Anno\*" and one for a series of Properties including On, Thawed, Unlocked, Red and Continuous. The result of these two Filter Definitions finds all Layers that have the "anno" statement in them and all Layers that fit the Properties On, Thawed, Unlocked, Red and Continuous. It does not isolate the "anno" layers and look for On, Thawed, Unlocked, Red and Continuous Layer Properties within that set. To achieve such results you will need to create a Nested Filter.

Illustrated above right I show a series of Nested Filters created by highlighting the Parent Filter and then using the Context pop-up menu to create a New Properties Filter. You cannot create a Nested Filter from the Layer Manager icon. For the first filter I show that I have created one for all "\*Anno\*" Layers. For the second, or first Nested Filter, I show that I ahve created one for All Layers without "\*Dims\*" in the Name and finally for the last Nested Layer, I show that I have created one for All Layers that are Not Xref'd. Because each Nested Filter Filters the previous or Parent Group, the results are Boolean-like meeting an "And" condition.

#### Note:

Be sure to look up Layer Property Filter Wildcard Characters in the AutoCAD Help Menu to expand your skills. Typically I rely on the **asterisk** "\*" for All Characters, the **tilde** "~" for a Not case and the **question mark** "?" for individual characters. One way to eliminate Xref's, for example, is to use the following notation in the Name Field: "~\*|\*" Not All Layers with the pipe as part of their Name.

## Layer Manager - Groups

## New Layer Group Filter

Links Layer Manager - Save and Load Filter Groups - for information on how to Export and Import this Filter Type.

The **Layer Group Filter** was derived from an earlier version in Architectural Desktop 1.0 - 2004. It continues to be incredibly simple to use but now offers the ability to create sub or nested Groups much like the other Filter tools.

Illustrated to the right I show that once a Layer Group Filter has been created, you can drag-n-drop one or more Layers into the Group icon on the Filter Tree List. Dragging Layers in this fashion to a Group will not Move or Delete them but simply adds them to a list. When you wish to Remove Layer Names from a Group use the "Remove from Group" context menu option ( do not use Delete ).

One of the more interesting options for Layer Group Filters is the ability to Add or Replace Layers by Selecting them on the screen - see below right.

You can only create Nested Layer Group Filters by highlighting a Group and then by using the New Group Filter option on the Context menu as illustrated to the right. Nesting Layer Filter Groups offers no special functionality but it does provide a means to visually organize your Layer Groups.

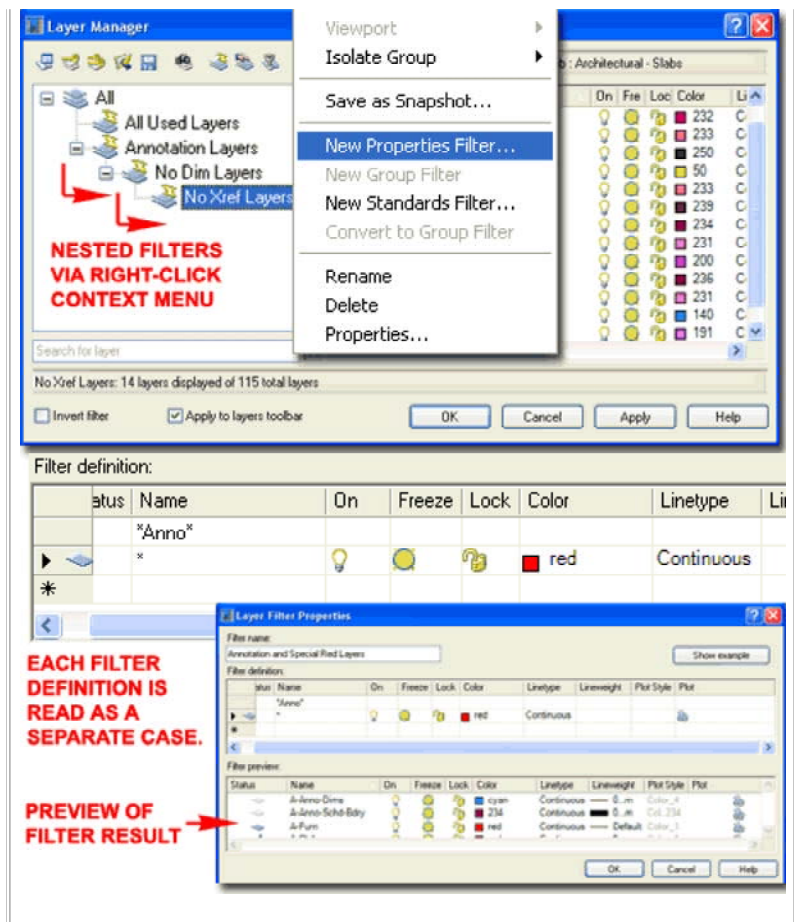

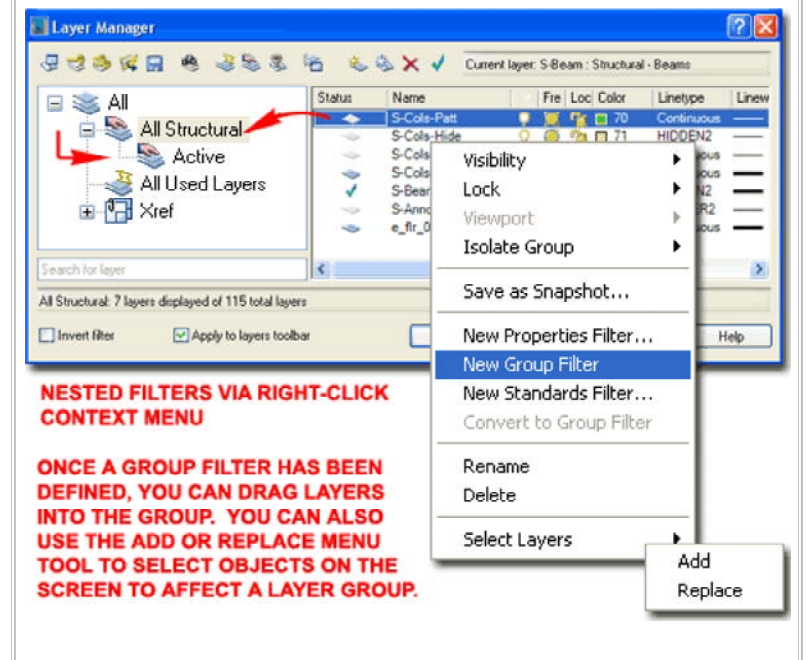

## Layer Manager - Standards Filter

- S.
  - New Standards Filter

Links Layer Manager - Save and Load Filter Groups - for information on how to Export and Import this Filter Type.

The **Layer Standards Filter** is similar to the Layer Properties Filter but only filters for Names that conform to a specific Layer Standard.

Illustrated to the right I show an example of how I created a New Layer Standards Filter that I named "AIA Standard - By Discipline". For the Standard I select the current Layering Standard in my drawing file and used the Add >> button to import just the Discipline Designator. On the Layer Manager Filter Tree List you can see the results of the Discipline Designator. It created a large list of Filters that each look for Layers that start with a Discipline Specific Letter such as "A', or "I".

The only complaint I have about this tool is that it brings in too many Filters when I may only want half or less. I suppose you could create a New Layer Standard that is more concise to remedy this problem - hey, that's an idea.

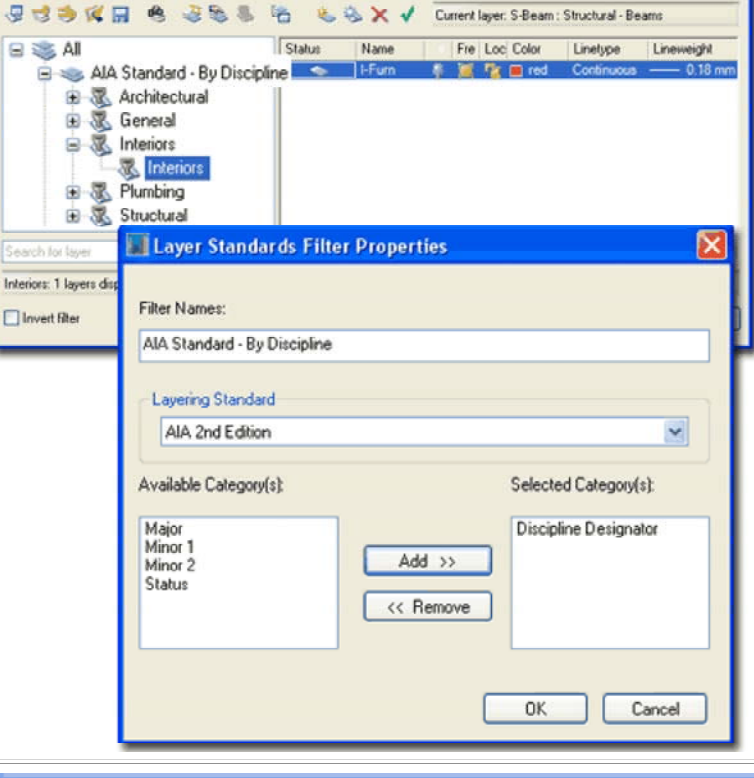

Layer Manager

Layer Manager - Save and Load Filter Groups

🕱 🖪

## Load Filters Groups, Save Filter Groups

In addition to being able to Export and Import Snapshots and Layer States, you can also **Save** and **Load** the three **Layer Filter types**. This means that you may need to track three file extensions: **.ssl** (Snapshots), **.las** (States) and **.lft** (Filters).

Illustrated to the right I show an example of the three Filter types that can be saved together in one .lft file.

When a .lft file is loaded, all existing Layer Filters will be deleted even if the names are different than those in the Saved Filter File.

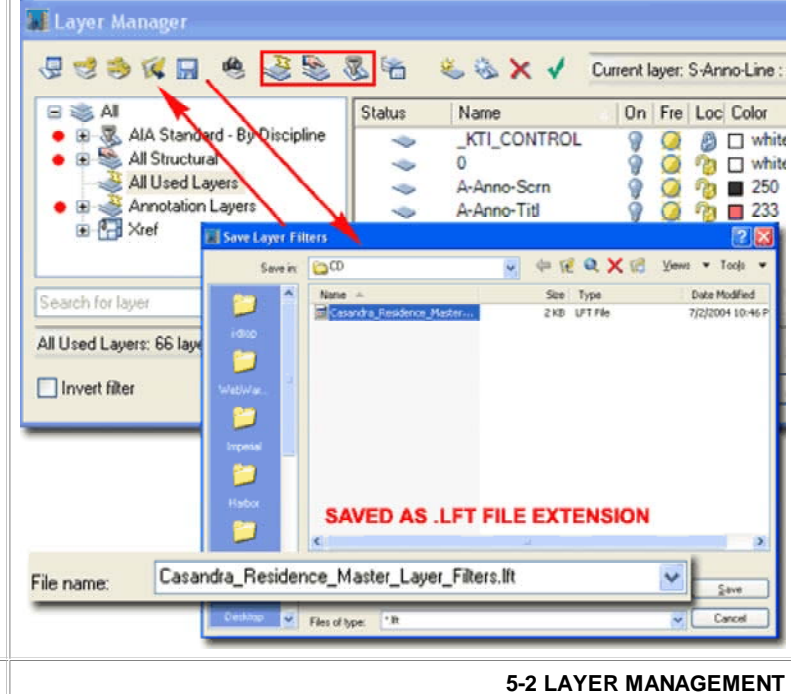

## Layer Standards dialog

Layer Manager

Menu N.A.

8

#### Keyboard N.A.

Links Layer Manager - Standards - for an overview of this subject and how to access this dialog from the Layer Manager Window.

As stated earlier, Layer Standards provide the rules and structure for how Layers will be Named but they do not provide the Properties for those Layers.

Illustrated to the right I show the **Layer Standards dialog** accessed from within the **Layer Manager Window**. This tool is a bit of a relic going back to the first release of Architectural Desktop and thus functions in a way that is a bit different than with most Styles. Though Layer Standards are not called Styles, they really should be and it's my guess that future changes in ADT will restructure this part of the Layering System.

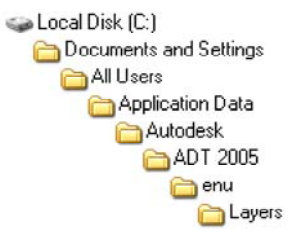

As my illustration clearly demonstrates, one drawing can have numerous Layer Standards loaded and you can actually switch from one Layer Standard to another while working in one file ( not recommended ). Architectural Desktop comes with one primary Layer Standard and Key Style file named "AecLayerStd.dwg". From the Layer

Standards dialog you can use the Import/Export... button to access the Import/Export Layer Standards dialog where you can use the Open... button to access the AecLayerStd.dwg file as illustrated below right.

You can use the **New...** button on the **Import/Export Layer Standards dialog** to create a New Drawing File to act as a source for future Layer Standards. You can, for example, use the default Layer Standards file to Import >>one or more Standards, use the New... button to create a New Layer Standards file and then use the Export >> button to transfer the Imported Layer Standard(s). This means that basically any drawing file can act as a source of Layer Standards just as any drawing file can act as a source of Object Styles.

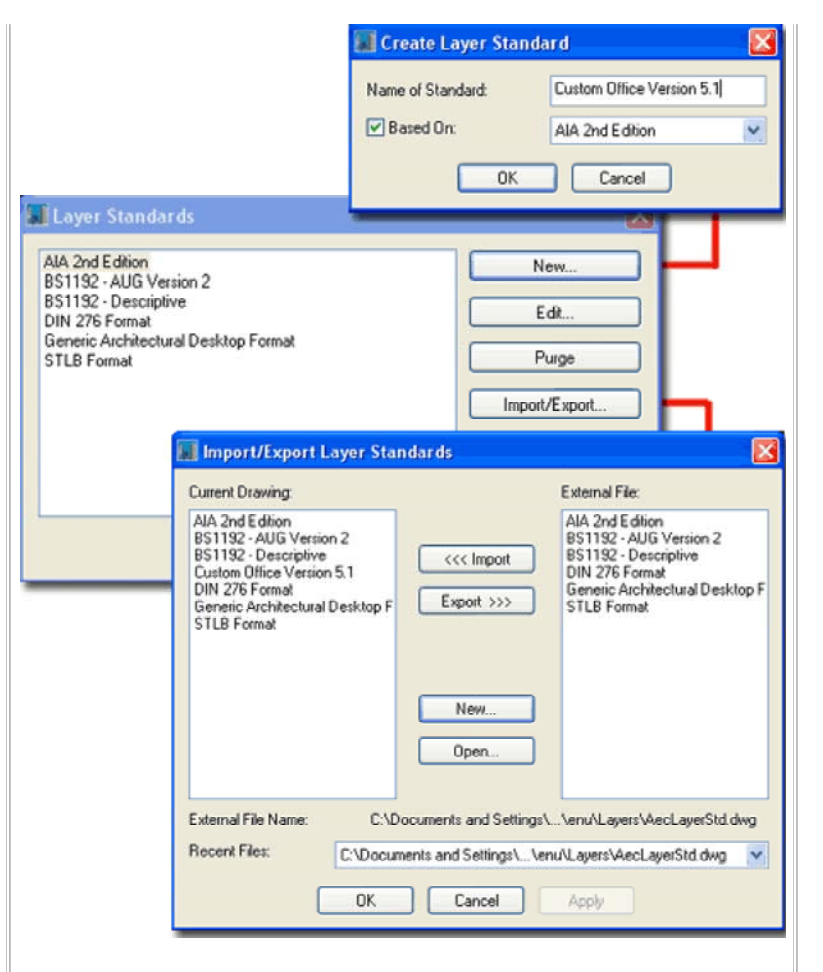

To create a New Custom Layer Standard, use the **New...** button on the **Layer Standards dialog** as illustrated above right. Just as you can create a New Dimension Style based on an existing one, you can create a New Layer Standard based on any existing ones you have Imported. Though you can create a New Layer Standard from Scratch I highly recommend that you start with one that already has most of the work done for you. Adding all of those Descriptive Fields can eat of a lot of time but Deleting or Renaming is far faster.

## Layer Standards Properties - Component Fields Tab

When **Editing** or developing a New Layer Standard, the most important information resides on the **Component Fields tab** of the **Layer Standard Properties dialog** - illustrated to the right. The Component Fields define the Layer Matrix by providing rules for Order, Width, Characters, Character Separators and Default Values. It is this information that forces a user to create Layers with the **New Layer From Standard** and **Layer Override dialogs** that follow a definitive structure.

You can Add or Rename Field Names as you see fit (naming them whatever you please) but the order in the Field Name List will be reflected in the structure of Layer Names. This is why you find that "Discipline" is usually the first Field Name, not Optional, using one Alphabetical Character defaulting to the letter "A".

Illustrated to the right show both the BS1192 and AIA Layer Standards and how some Column Values are set by using the right mouse button.

| omponent rielus                                                                       | Edit Desci                                        | nptive hields                         | Edit Descriptions                            | Uescription Spe                                            | scilication                      |                                           |                        |
|---------------------------------------------------------------------------------------|---------------------------------------------------|---------------------------------------|----------------------------------------------|------------------------------------------------------------|----------------------------------|-------------------------------------------|------------------------|
| ayer Standard.                                                                        | 85                                                | 1192 · Descrip                        | ptive                                        | ~                                                          |                                  |                                           |                        |
| Field Name                                                                            | Optional                                          | Max Width                             | Fixed Width                                  | Wildcard                                                   | Match Descript                   | ion Delimite                              | Def                    |
| Discipline<br>Element<br>Graphics<br>Level<br>Status<br>Scale<br>Phase<br>ayer Standa | No<br>No<br>Yes<br>Yes<br>Yes<br>Yes<br>rd Proper | 1<br>15<br>1<br>2<br>1<br>1<br>1<br>1 | Yes<br>No<br>Yes<br>Yes<br>Yes<br>Yes<br>Yes | [0A-Z]<br>[0-4-Z](0-9A-Z]<br>[0NXR]<br>[0ASPD]<br>[0-9A-Z] | No<br>No<br>No<br>No<br>No<br>No | None<br>-<br>None<br>None<br>None<br>None | A<br>G<br>00<br>0<br>0 |
| mponent Fields                                                                        | Edit Descr                                        | iptive Fields                         | Edit Descriptions                            | Description Spe                                            | cification                       |                                           |                        |
| ayer Standard:                                                                        | AL                                                | A 2nd Edition                         |                                              | ~                                                          |                                  |                                           |                        |
| Field Name                                                                            | Optional                                          | Max Width                             | Fixed Width                                  | Wildcard Ma                                                | tch Description                  | Delimiter De                              | elault                 |
| Discipline De<br>Major<br>Minor1<br>Minor2<br>Status                                  | Yes<br>No<br>Yes<br>Yes<br>Yes                    | 1<br>4<br>4<br>1<br>2<br>3            | Yes<br>Yes                                   | @.@@ No<br>@@@@ No<br>No<br>No                             |                                  | None D<br>- W<br>- Ide<br>- Te            | all<br>in<br>st        |
| PICK WIT<br>MOUSE B                                                                   | H LEFT                                            | 4<br>5<br>6                           |                                              | Numeri<br>Any<br>Other                                     |                                  | - (Hypl<br>_ (Und<br>None                 | hen)<br>Iersco         |
| TO ACTIV<br>POP-UP N                                                                  | ATE<br>MENU<br>BOVE                               | 7<br>8<br>9                           |                                              |                                                            |                                  |                                           |                        |
|                                                                                       | BELOW                                             | 10 -<br>20 -<br>30+                   | 19 )<br>29 )                                 |                                                            | OK Ca                            | ncel                                      | Help                   |

## Layer Standards Properties - Edit Descriptive Fields Tab

On the Edit Descriptive Fields tab of the Layer Standard Properties dialog, you can create new Field Names for display on the New Layer From Standard and Layer Override dialog boxes. This Field Name acts as a pseudonym for one or more actual Field Names and will also be the display name on the Edit Descriptions and Description Specification tabs.

When Component Field Names are set as multiple Components of one Descriptive Field Name, they become sub-categories. You can see such sub-categories more clearly on the Edit Descriptions tab.

## Layer Standard Properties

Layer Standard Properties

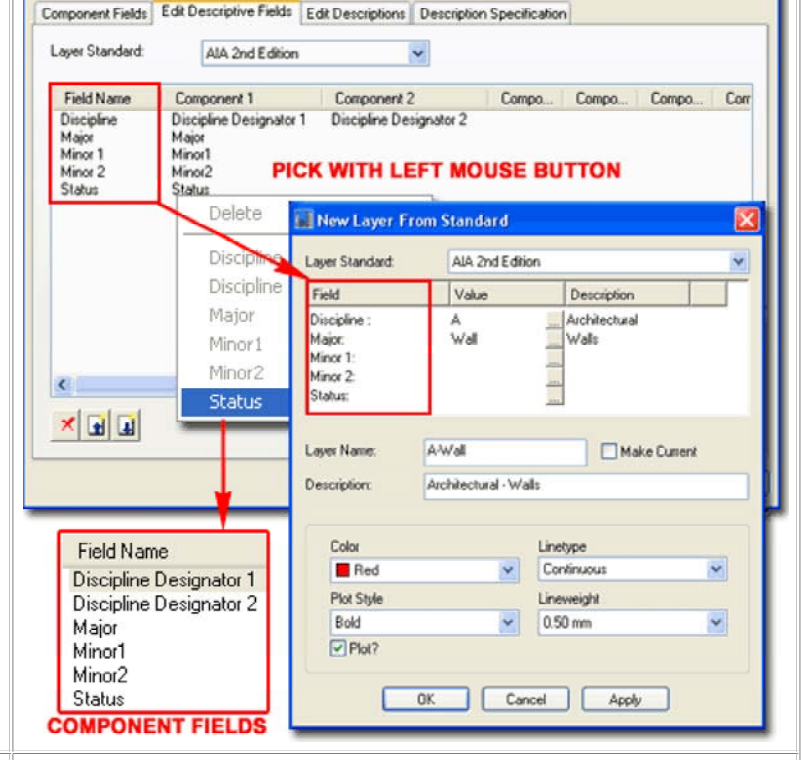

## Layer Standards Properties - Edit Descriptions Tab

On the **Edit Descriptions tab** of the **Layer Standard Properties dialog**, you create predefined field names for each of the Component Fields defined on the Component Fields tab. This can be a long and tedious task and you cannot import these from existing Layer Standard Properties. This is one of the main reasons why I recommend creating new Layer Standards from existing ones.

Illustrated to the right I show how the A Layer Standard Properties dialog, will vary according to how the Component Fields are organized under the Edit Descriptive Fields tab.

The number of characters you use for the Value field on the Add Description dialog is limited by the number of characters specified under the Component Fields tab.

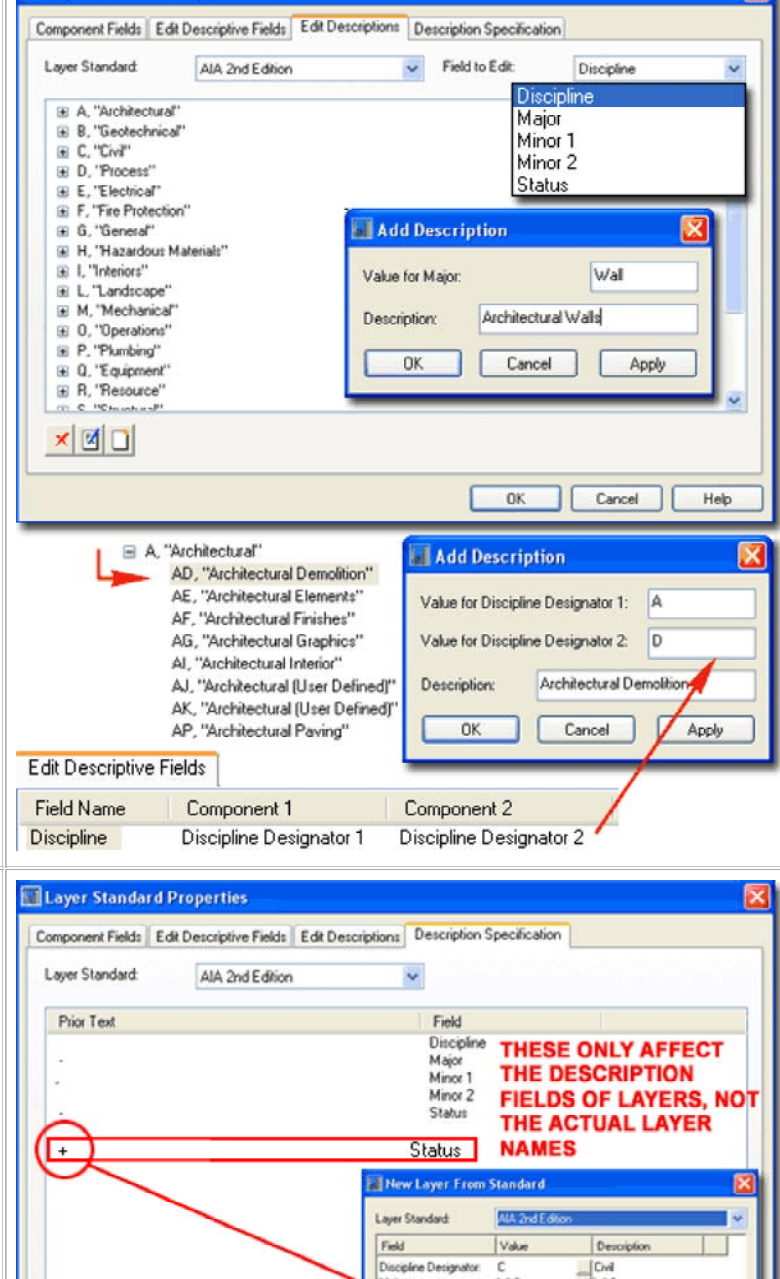

Layer Standard Properties

## Layer Standards Properties - Description Specification Tab

On the **Description Specification tab** of the **Layer Standard Properties dialog**, you can set the separator characters between the Layer Names as they appear under the "Description" Column of the Layer Manager.

Since I never read the Description Field I have to admit that I don't find this feature particularly valuable. It may have some value to those planning to export this information and read it in some unique way in a spreadsheet or other software.

The Description Field or cell for any Layer Name is open for editing in the Layer Manager so you can always change it at later date.

Main Wall Wale Minor 2 Status Phase 1 × 🖬 💵 Layer Name C/Wal-1 Make Current Civil · Wals+Phase 1 Description: Color Linetype A GRADE 4.10 VX55 Red Continuous Pict Style Lineweight Bold 0.50 mm Plot? 0K Cancel Apply Civil - Walls+Phase 1 All 11 Inner depinental 15 Intel Inner CK Carol App Hab E lost ike Babbles **6-2 LAYER MANAGEMENT** 

**6**Layer Key Styles

Layer Key Style Properties dialog

Menu Format> Layer Management> Layer Key Styles...

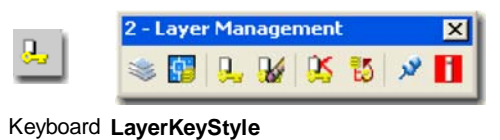

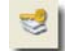

Layer Manager.

Links Layer Key Styles - for an overview of this subject

As stated earlier, Layer Key Styles provide a base of Layers for all of the **Object Families** in Architectural Desktop that have been designed to "key" to a specific and predefined Layer Key Name. For such Layer Key Names you will find that you cannot **Remove** (Delete) or Rename them but you can certainly change the Layer Name and that is essentially the same thing because Layer Key Names are really never seen anywhere except here.

A Layer Key Style, such as the one I modified for my office and illustrate to the right, is tied to the current Layer Standard in the drawing file where it was created. The Layer Key Style acquires its Layer Names from the Layer Standard but you can set the remaining Layer Properties as you see fit. You can even have copies of similar Layer Key Styles that use the same Layer Standard but use Layer Properties that are Project or Client specific.

Creating custom Layer Key Styles is one of the first things I recommend that most offices invest time in when configuring their Architectural Desktop. Here you can set Colors, Linetypes, Lineweights and other Properties to match your current office standards. Once you have a working version, simply use the Layering tab on the Drawing Setup dialog to make it a default in your office.

|                                                                                                    | the second                                                                                                    | Laver Settings                                                                                                    |                                                      |                                                                                                    |                                                                                                    |                                        | Allow Diver                                                                                       | ides                                       |                                                                           |                                               |
|----------------------------------------------------------------------------------------------------|----------------------------------------------------------------------------------------------------|----------------------------------------------------------------------------------------------------|------------------------------------------------------|----------------------------------------------------------------------------------------------------|----------------------------------------------------------------------------------------------------|----------------------------------------|---------------------------------------------------------------------------------------------------|--------------------------------------------|---------------------------------------------------------------------------|-----------------------------------------------|
| Layer Key                                                                                                    | Description                                                                                                    | Layer                                                                                                    | Color                                                | Linetype Lin                                                                                                    | neweight Pk                                                                                                    | tstyle Plot                            | Disciplin                                                                                         | Major M                                    | linor 1 Minor 2                                                           | Statu                                         |
| ANND TOBJ<br>ANNELKEY<br>ANNELOBJ<br>ANNMASK<br>ANNMATCH<br>ANNOBJ<br>ANNPROFILE<br>ANNREV<br>ANNREV                                                                                                    | Detal marks<br>Elevation ma.<br>Elevation De.<br>ADT Maskin.<br>Match Lines<br>Notes, leader.<br>AEC Profiles<br>Revisions<br>Section marks | A Detilden<br>A Eleviden<br>G Anno Mark<br>G Anno Mark<br>G Anno Note<br>G Anno Phol<br>A Anno Revs<br>A Sect-Iden | Coan<br>Coan<br>Scan<br>Scan<br>Coan<br>Coan<br>Coan | Continuous —<br>Continuous —<br>Continuous —<br>Continuous —<br>Continuous —<br>Continuous —<br>Continuous —<br>Continuous —<br>Continuous —                                                                                                    | 0.25 mm Cal<br>0.25 mm Cal<br>0.18 mm Cal<br>0.18 mm Cal<br>0.25 mm Cal<br>0.25 mm Cal<br>0.25 mm Cal<br>0.25 mm Cal<br>0.25 mm Cal | 10000000000000000000000000000000000000 |                                                                                                   | 8 8 8 8 8 8 8 8 8 8 8 8 8 8 8 8 8 8 8      | X X X X X X X X X X X X X X X X X X X                                     | X X X X X X X X X X                           |
| C.                                                                                                    |                                                                                                    |                                                                                                    |                                                      |                                                                                                    |                                                                                                    |                                        |                                                                                                   |                                            |                                                                           | ,                                             |
| landard.                                                                                                    |                                                                                                    |                                                                                                    | -                                                    |                                                                                                    |                                                                                                    |                                        |                                                                                                   |                                            |                                                                           |                                               |
| 1011 1010 E 00001                                                                                                    |                                                                                                    |                                                                                                    | 4                                                    |                                                                                                    |                                                                                                    |                                        | a.                                                                                                |                                            | 100.                                                                      | rossiere                                      |
| Field<br>Discipline De                                                                                                    | signator.                                                                                                    | Value                                                                                                    | 5                                                    | Architectus                                                                                                    | n<br>Ial                                                                                                    |                                        |                                                                                                   |                                            |                                                                           |                                               |
| Field<br>Discipline Die<br>Major:<br>Minor 1:<br>Minor 2:<br>Status:                                                                                                    | signator:                                                                                                    | A<br>Deti<br>Iden                                                                                                  | 4.4.4.4                                              | Description<br>Architectur<br>Detail<br>Identification<br>Composet Feb                                                                                                    | n<br>Jai<br>on Tags<br>dard Picente<br>de Edebecepe                                                                                 | Field Ed De                            | ouișture   Dec                                                                                    | ergeise: Spend                             | fution                                                                    |                                               |
| Field<br>Discipline De<br>Major<br>Minor 1:<br>Minor 2<br>Status:                                                                                                    | signator:                                                                                                    | A<br>Deti<br>Iden                                                                                                  | 4                                                    | Description<br>Architectur<br>Detail<br>Identification<br>Corporative<br>Law Surder                                                                                                    | n<br>ral<br>on Tags<br>ded Prosente<br>de Editionoper<br>d                                                                          | rress.) Ea De                          | suigitures Dee                                                                                    | ergeise: Spread                            | fortun                                                                    |                                               |
| Field<br>Discipline De<br>Mejor:<br>Minor 1:<br>Minor 2:<br>Status:<br>Status:<br>Status:<br>Status:<br>Status:<br>Status:<br>Status:<br>Status:<br>Status:<br>Status:<br>Status:<br>Status:<br>Status:<br>Status:<br>Status: | A DetHo<br>Achitec                                                                                                    | Value<br>A<br>Deti<br>Iden<br>den<br>tural - Detail, In<br>OK                                                      | dentřication<br>Cancel                               | Description<br>Aschitectus<br>Detail<br>Identificatio<br>Corporatification<br>Corporatification<br>Corporatification<br>Corporatification<br>Corporation<br>Corporati | n<br>al al an Tage<br>der d Propertie<br>de Cali Decentre<br>d Cali Censour<br>Hanna Cali<br>Station<br>The<br>The<br>The           | red los                                | Registers Des<br>Nor<br>Finet Wett<br>Yee<br>Yee<br>Yee<br>Yee<br>Yee<br>Yee<br>Yee<br>Yee<br>Yee | with at a to a to a to a to a to a to a to | Ruston<br>March Deception<br>No<br>No<br>No<br>No<br>No<br>No<br>No<br>No | Eebrike<br>Norsé<br>Norsé<br>-<br>-<br>-<br>- |

#### Note:

If you notice that all of the checkboxes under the "Allow Overrides" column are gray and locked, it is a pretty clear indication that you don't have the matching Layer Standard as the current Standard.

The Layer Key Override dialog will apply the Layer Properties of the current Layer Key Style if the Override Name matches a Key Style Layer Name. This is not true when using the Add Layer from Standard dialog.

## Layer Key Style Properties - Add

After looking over a particular Layer Key Style you may wonder why you would **Add...** additional Layer Keys. If a Layer Key Style could be used to force users to accept certain Layer Properties when they created New Layer Names with the Add Layer from Standard dialog, they could be highly valuable. As it stands, Layer Key Styles can only be used to set Properties for Layer Key Overrides as long as the user happens to specify the same Layer Name as one of the Layer Names in the Layer Key Style.

Looking beyond the Properties of New Layers, you might consider New **Objects** to see how Adding Layer Keys could be employed for greater automation. Anywhere you see the option to **Select** a "Layer Key" for an Object is a place where you can use a custom Key and consequentially, custom Layer Properties. The two primary places that I am aware of where you can Select a Layer Key for Objects is on the **Tool Palettes** and within the Create <u>AEC Content Wizard</u>.

Illustrated to the right I show an example **Tool** that I created for one of my Palettes. To assist in changing existing Walls to a Demo Layer and take on unique Properties, I created a custom **Layer Key** called "WALLDEMO". I assigned this Key a Layer Name and set specific **Properties** to my preferences. I then created a basic Wall and set set its Properties as I would prefer for a Demolished Wall and transferred that Wall to my Tool Palette to make a Tool out of it. By Editing the Tool I set most of the Properties to defaults so the Wall Objects that I would **Apply** this tool to would remain the same. The Properties I did change were the **Layer Key** and **Cleanup Group Definition**. See <u>Tool Palette</u> in the Appendix for an overview of working with this tool.

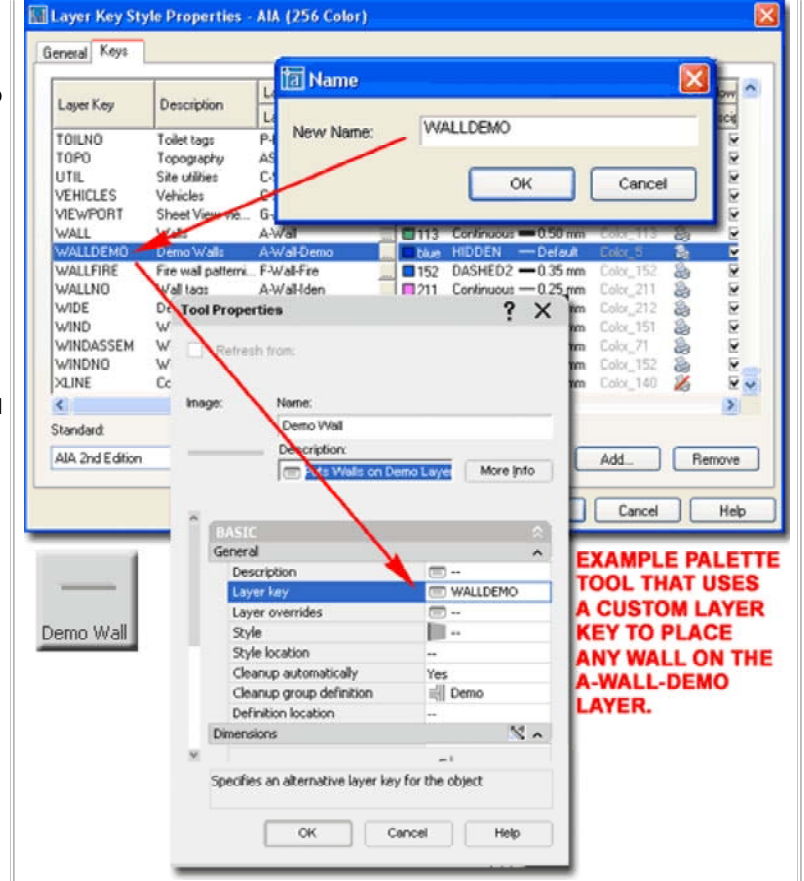

7-2 LAYER MANAGEMENT

## Customizing and Tricks

## Creating your own custom Layer Key Style Keyboard LayerKeyStyle

Link Drawing Setup - Layering tab - for how to set this Layer Key Style as the current Style.

Though there are numerous ways to tackle the issue of creating your own custom Layering System, the easiest approach is to simply work with what ADT already provides.

Illustrated to the right I show how you can use the **Style Manager** to **Open** the "AecLayerStd.dwg" file to access the Layer Key Styles. To create your own version, simply right-click and Copy one of the existing Styles such as "AIA ( 256 color)", Paste it and Rename it as you see fit.

Once you have created your Copy of an existing Layer Key Style, Edit this new file and set the Layer Properties to meet your office standards. The most common change involves setting Colors and PlotStyles so printed work remains consistent with past work.

When you have completed this work and exited the Style Manager, you should find that you will now be able to Select your Layer Key Style on the **Drawing Setup dialog**. To make this a more permanent setting for your office, make sure to set this new Layer Key Style current in any template files that you use for your ADT work.

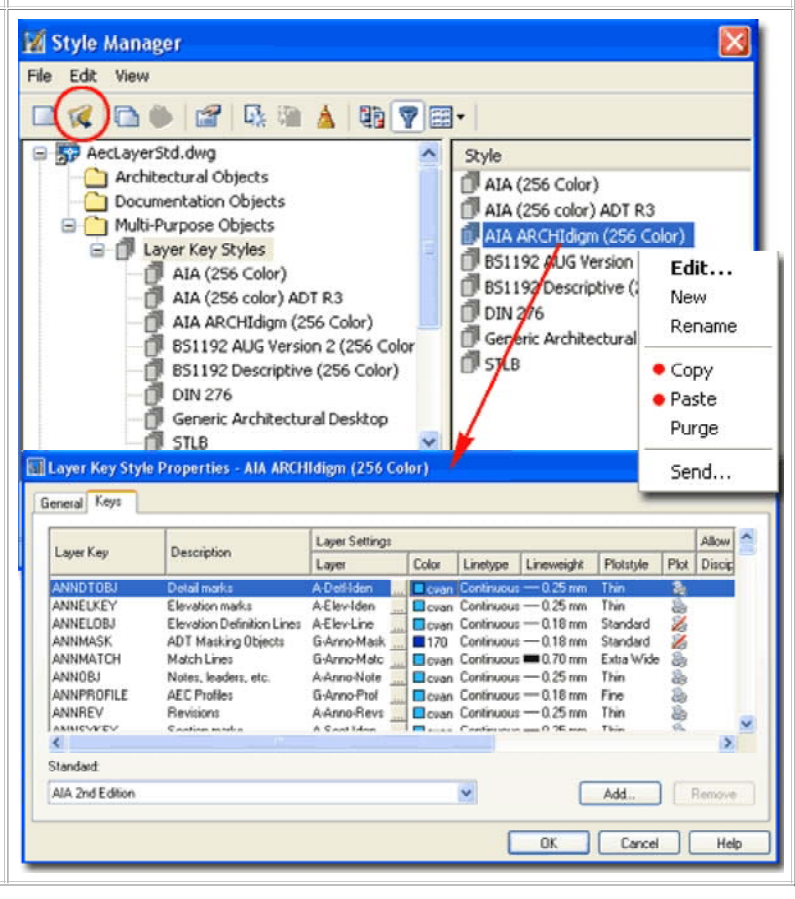